## Khan Academy – AP World History Review

Ancient Mesopotamia

## Do not print this page.

Use this guide to help you navigate and complete the assignment.

1. Click on or copy the link below to get to the Khan Academy webpage.

https://www.khanacademy.org/humanities/ap-world-history/ap-world-historybeginnings/ap-ancient-mesopotamia/v/ancient-mesopotamia

Yes, its AP World History. Its good review for you, don't be afraid of it!

- 2. On the left-hand side, you'll see a bar like the one seen below
- 3. Watch the video in the 'Ancient Mesopotamia' tab there is even a live transcript in case you want to go back to a specific part of the video.

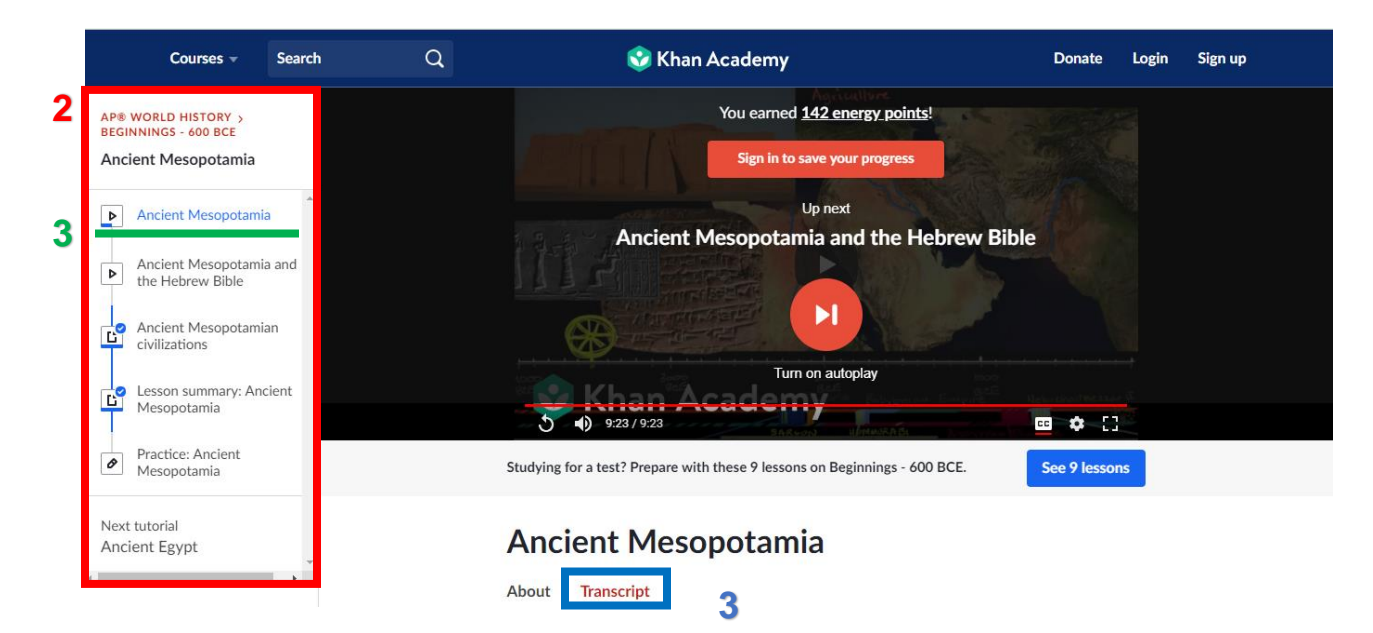

- 4. **Optional:** After you watch the video you might want to get some extra review by reading the 'Ancient Mesopotamian civilizations' lesson or the Lesson Summary.
- 5. Complete the 'Practice: Ancient Mesopotamia' exercise.
  - a. You will be given 4 sources and accompanying questions standard AP format. Answer the questions as best you can.
  - b. Even if you get it wrong the first time you have unlimited tries to eventually get the question right.
  - c. You will not be taken to the final score page (see below) until you answer all the questions.

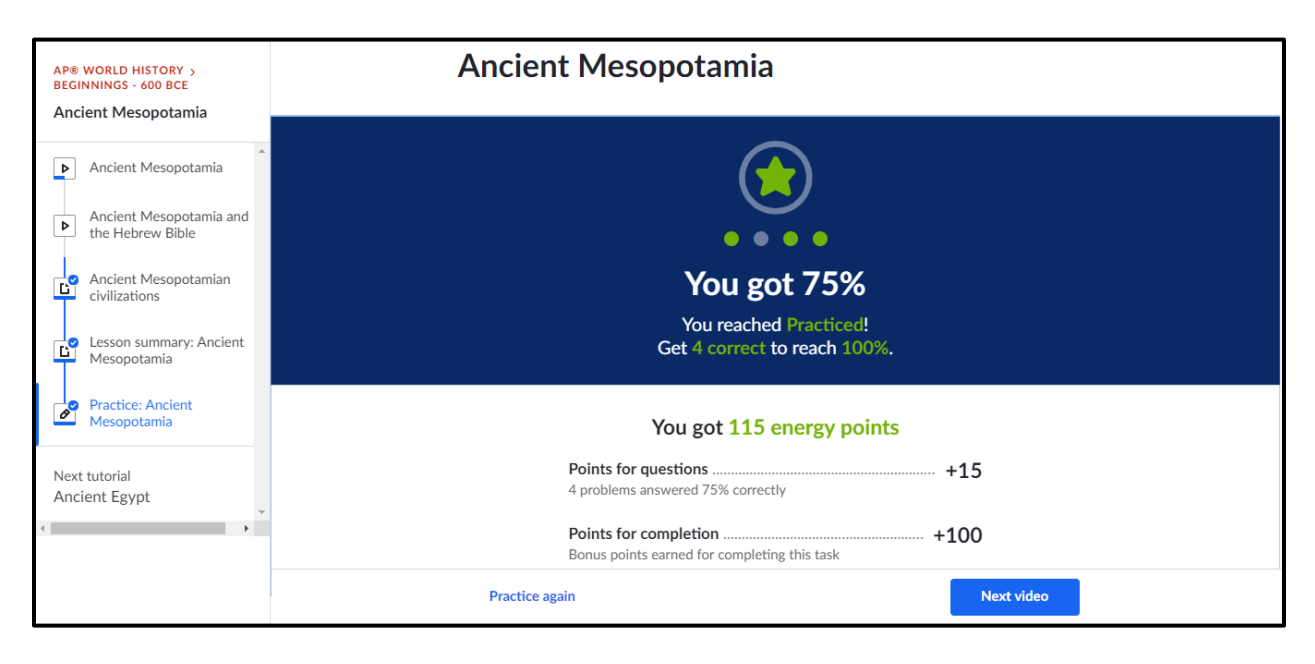

**Note:** Whatever percentage you get correct will be your grade. Repeat it as many times as you'd like to get a perfect score or just to practice. It will always give you different questions!

6. Choose a method to show me your final score: **print** or **email** the final score screen (shown above).

Print – Print the page using whatever internet browser you're using.

- 1. Usually you can hit CTRL + P (Mac: Command + P) to print the page.
- 2. Make sure to write your name, date, and section on the top right!

Email – Professionalism: I'm not accepting emails with cell phone pictures.

- 1. Take a screenshot of the page.
  - a. Press 'Windows + PrtSc' on your keyboard (Mac: Press 'Command + 3')
  - b. The image will normally be automatically saved to your default pictures folder.
  - c. Attach the image to an email and send!
- 2. Screenshot a bit too complicated? Try printing the page as a PDF document.
  - a. In the same way that you would print a webpage, just change the printer location and select "Save as PDF"
  - b. Attach the PDF to an email and send!

*My email is in the syllabus! In the email subject write:* <u>*Khan Academy Review: Mesopotamia – Name – Section*</u>